## **Chapter 3 - Visual Objects**

There are four fundamental types of objects that may be included in a Visual lighting *model*. They are **Background Objects**, **Solid Objects**, *Luminaires*, and **Calculation Zones**. With these four fundamental elements, virtually any type of interior and/or exterior lighting system can be modeled to include the effects of obstructions and diffusely reflective surfaces.

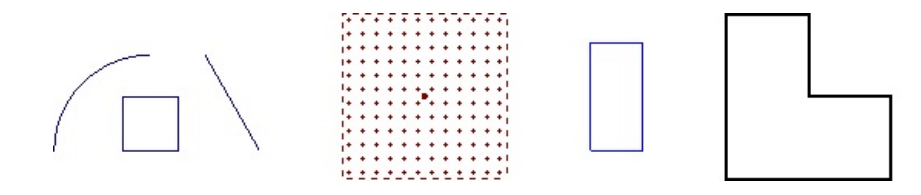

# **3.1 Background Objects**

Background Objects, as the name would imply, are graphical elements that may be included in the lighting model for visual reference only.

**Background Objects** consist solely of lines, rectangles, polygons, circles, arcs and text.

The most common kind of **Background Objects** are those imported from *CAD* files. Imported *CAD* files are automatically converted to **Background Objects** exclusively.

Lines identifying the location of islands or stalls in a parking lot, for instance, would classify as **Background Objects**. They are useful for establishing valid locations for *Luminaire* placement and for communicating such placement in relation to other objects or pertinent elements of the *model*.

Visual includes a variety of commands to create and manipulate **Background Objects** to aid in *model* construction and otherwise describe a lighting *model*.

Valid **Background Objects** (closed areas such as circles, rectangles, and polygons) may be converted to **Solid Objects** if desired. For more information on converting object types, reference <u>Convert to Solid</u>.

Background Objects do not affect lighting calculations in any way nor do they change with changes in Display Mode. See Display Modes for more information.

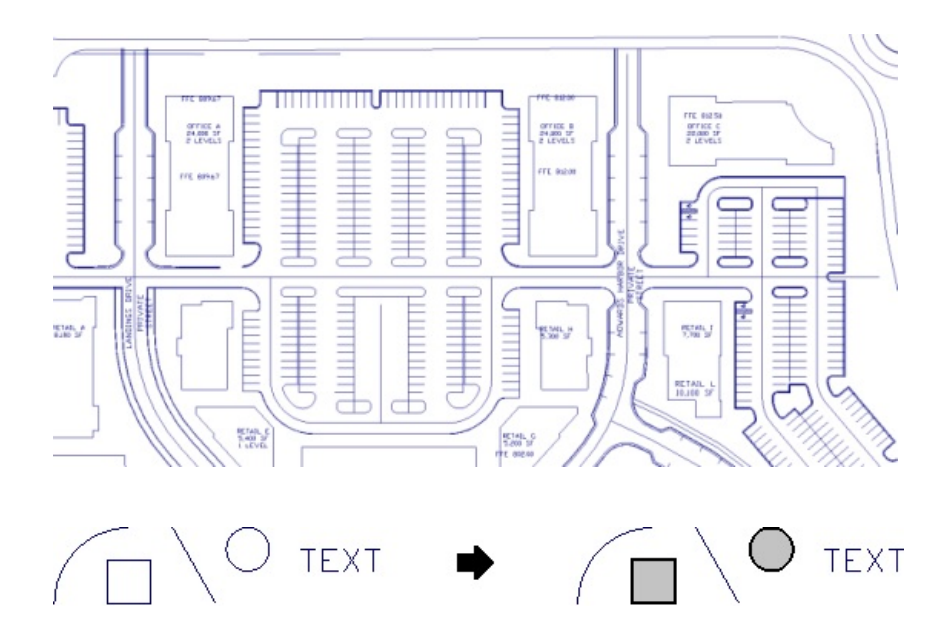

# **3.2 Solid Objects**

Solid Objects (Solids) are planar surfaces, and/or collections of planar surfaces, that impede or alter the flow of light.

**Solids** may simply block light (<u>Direct Only Calculation Mode</u>) or they may reflect or transmit it according to an assigned *Reflectance* or *Transmittance* value. The specified *Reflectance* value, applies to both sides of a **Solid Object** and is related to **Color**.

As implied by the term "surface" that is often used to describe them, **Solid Objects** must be comprised of an enclosed area such as a circle, rectangle, or *polygon*. Aline, for instance, cannot be a **Solid Object** because it has no two-dimensional area.

**Solids** are used to *model* physical objects such as walls, ceilings, and partitions among other architectural elements and can be created in a group using the <u>Room</u> or <u>Structure</u> commands.

A *Transmittance* can be assigned (after creation) by editing the object Properties.

**Solid Objects** may be calculationally inactivated, individually or in groups, from within the <u>Properties</u> *tab* of the **Sidebar** as well.

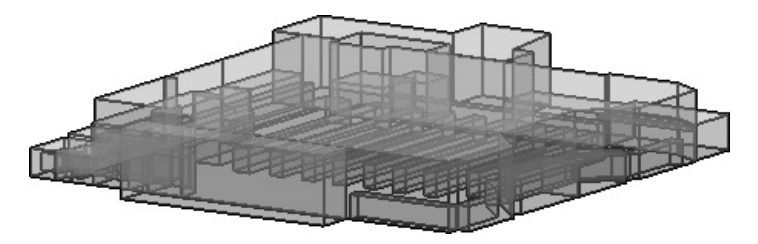

Transparent Display Mode

| General           |        |         |       |
|-------------------|--------|---------|-------|
| Name              | Floor  |         |       |
| Area              | 100.00 | 0       |       |
| Normal 🕅 🕅 Flip   | 0.000  | 0.000   | 1.000 |
| Reflectance (%)   | 20     | 60      | •     |
| Transmittance (%) | 0      | Diffuse | -     |

**Solids** are always drawn with thick, black lines and they can be converted to **Background Objects**, if desired. For more information on converting object types, reference section <u>Convert to Background</u>.

The appearance of **Solid Objects** in the **Design Environment** can be changed with the **Shaded**, **Rendered**, and **Transparent** <u>Display Modes</u>.

EXT

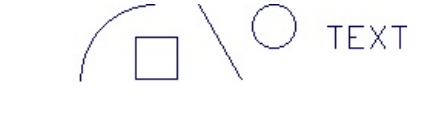

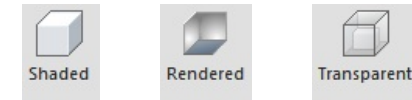

Note that Solids are shown in this manual as they appear in Transparent Display Mode and are therefore shaded/filled.

### 3.3 Luminaires

In Visual, the term Luminaire applies to the photometric, graphical, and descriptive characteristics of objects (Luminaire Types) created within the Luminaire Schedule Editor.

In the most simple case, *Luminaires* are a single entity like a *downlight*.

For more information on *Luminaire* configuration, reference the <u>Luminaire</u> chapter.

A *Luminaire* can also be a more complex assembly of multiple optical assemblies ("heads") arranged in a particular manner at the top of a *pole*.

The most complex assembly uses different *photometric* files for different heads.

Once placed, *Luminaires* are treated like any other graphical object within the **Design Environment** in that they can be manipulated with most commands on the **Modify** *tab* of the **Ribbonbar**.

Move, Copy, Erase, Array Polar, Array Rectangular, Mirror, and Rotate are commands that operate on *Luminaires*.

Luminaires may be calculationally inactivated in the Layer Manager.

Luminaire Properties can be modified in the **Properties** *tab* of the **Sidebar**.

| 0 | A  | 5 | GOTHAM<br>ARCHITECTURAL<br>LIGHTING | APV 32TRT 6AR    | 6" SEME-SPECULAR OPEN<br>VERTICAL DOWNLIGHT<br>WITH 32TRT LAMP      | (1) CF3ZTRT  | APV_32TRT_6AR.les   | 1 | 2400  | 0.77 | 33.1   |
|---|----|---|-------------------------------------|------------------|---------------------------------------------------------------------|--------------|---------------------|---|-------|------|--------|
| D | ХА | 1 | HOLOPHANE                           | SMST-400MH000XPM | SOMERSET AREA LIGHT<br>WITH 400W PULSE-START<br>LAMP, QUAD ASSEMBLY | (4) MH400/PS | SMST400MH0000PM.ies | 1 | 40000 | 0.75 | 1768.0 |

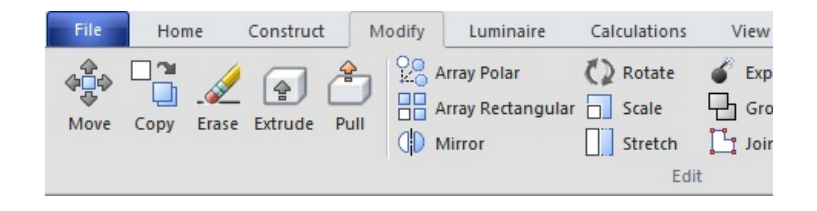

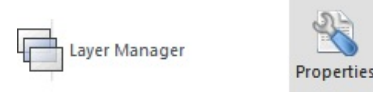

#### **3.4 Calculation Zones**

Calculation Zones are regions where calculations are computed and reported. These zones may be lighting-based or power-based.

Calculation Zones can be lighting-based (*Illuminance*, *Luminance*, etc) or power-based (Lighting Power Density). By default, Visual shows Lighting Calculation Zones in dark red and Lighting Power Density Zones are shown with a olive border and are furthermore shaded.

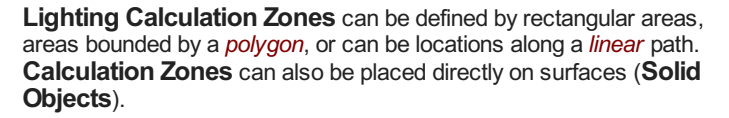

The boundary of the **Calculation Zone** is indicated by a dashed line and points indicated by crosses are placed in an array defined by the user.

Visual assumes the light meter orientation to be perpendicular to the defining (bounding) *plane*. This can be modified at creation or by editing **Properties** after creation.

Lighting Calculation Zones can be modified to remove points that are unwanted using the *Masking* commands. Points can be **Masked** with rectangles, polygons, by surface, or individually.

**Mask** boundaries are shown with a dashed purple line.

The display of the **Mask** boundary can be turned on or off in the **Settings** *dialog*.

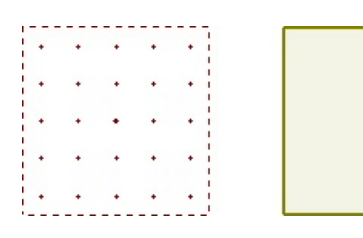

| • | + | + | + | • [ |                                       |
|---|---|---|---|-----|---------------------------------------|
| • | ٠ | ٠ | ٠ | •   | • •                                   |
| • | • | • |   | +   | · · · · · · · · · · · · · · · · · · · |
| • | ٠ | ٠ | ٠ | +   | • • • • •                             |
|   |   |   |   | • 1 |                                       |
|   |   |   |   |     | for a second second second            |

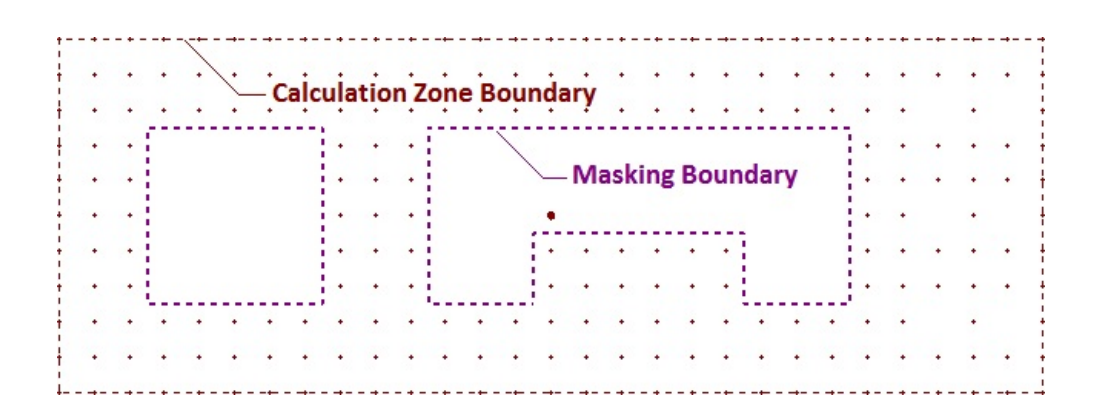

**Statistical Zones** can be created to report information about part of a **Lighting Calculation Zone**. **Statistical Zones** are displayed in the **Statistics** *tab* of the **Sidebar** separately from their parent zone.

**Statistical Zones** can be created with rectangles, polygons, or by selecting surfaces. **Statistical Zones** can be grouped in the **Sidebar** for an additional level of reporting and analysis.

**Statistical Zone** boundaries are shown with a dashed dark green line. Notice how the internal points are omitted by astute boundary selection. Calculation points included in the **Statistical Zone** have a different *symbol*.

For example, only the paved area could be shown for a parking lot. Points in the **Statistical Zone** are indicated with green asterisk symbols by default.

Lighting Power Density (LPD) Zones can be defined by rectangular areas, areas bounded by a *polygon*. They have associated *luminaires* specifically applied to the calculation. LPD Zones can also be placed directly on surfaces (Solid Objects).

Calculation Zones may be calculationally inactivated in the Layer Manager.

| All Points   |        |    |
|--------------|--------|----|
| Average      | 3.5    | fc |
| Maximum      | 9.1    | fc |
| Minimum      | 0.6    | fc |
| Max/Min      | 15.2:1 | L  |
| Average/Min  | 5.8:1  | L  |
| E Paved Area |        |    |
| Average      | 3.4    | fc |
| Maximum      | 9.1    | fc |
| Minimum      | 0.6    | fc |
| Max/Min      | 15.2:1 | L  |
| Average/Min  | 5.7:1  | L  |

| 🛃 LPD        |   |   |   |   | ۵ | ٥ | ۵ | ٥ |   | ۵ |   | ۵ | ۵ | ٥ | ۵ | 0 |
|--------------|---|---|---|---|---|---|---|---|---|---|---|---|---|---|---|---|
| Tota         |   |   |   |   | ۵ | ۵ | ۵ | ۵ | ۵ |   | ۵ | ۵ | ۵ | ۵ |   | ۵ |
| Area<br>Powe | _ |   |   |   | ۵ | ٥ |   | ٥ | ٥ | ۵ | ۵ | ۵ | ٥ | ۵ |   | ۵ |
| 🛃 LPD        | ۵ | ۵ | ۵ | ۵ |   | ٥ | ۵ | ٥ | ۵ |   | ۵ | ۵ | ۵ | ۵ | ۵ | ۵ |
| Tota         | ۵ | ۵ | ۵ | ۵ | ٥ | ٥ | ٥ | ۵ | ٥ |   | ۵ | ۵ | ٥ | ٥ |   | ۵ |
| Area<br>Powe | ۵ | ٥ | ۵ | ٥ | ٥ | ٥ | ٥ | ۵ | ۵ | ٥ | ٥ | ٥ | ٥ | ٥ | ۵ | ۵ |

| 🗳 LPD Polygon   |         |       |
|-----------------|---------|-------|
| Luminaires      | 36      |       |
| Total Power     | 2005.20 | W     |
| Area            | 3008.00 | ft²   |
| Power Density   | 0.67    | W/ft2 |
| 🖗 LPD Rectangle |         |       |
| Luminaires      | 48      |       |
| Total Power     | 2673.60 | W     |
| Area            | 3968.00 | ft²   |
| Power Density   | 0.67    | W/ft2 |

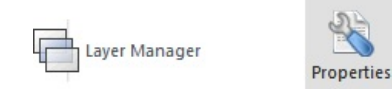

The **Properties** of **Calculation Zones** can be modified in the **Properties** *tab* of the **Sidebar** (see <u>Calculation Zone Properties</u>). Global changes can be made to attributes, like default color, in the **Settings** *dialog* (see <u>Calculation Zones Settings</u>).